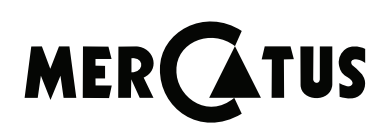

# BIOSCIENCE

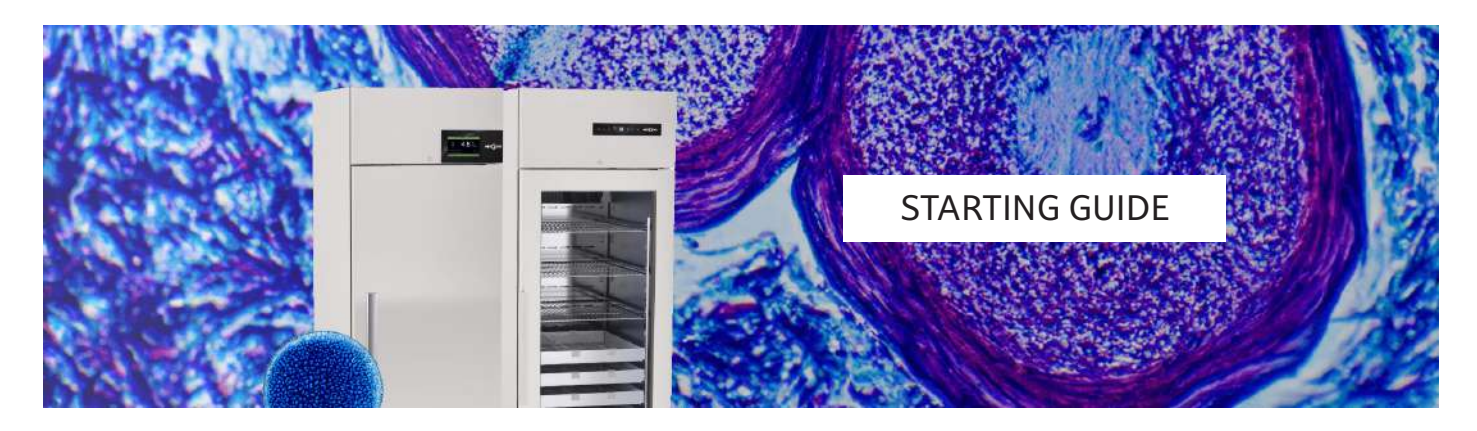

## **Battery activation**

Open the top cover to access the cooling unit.

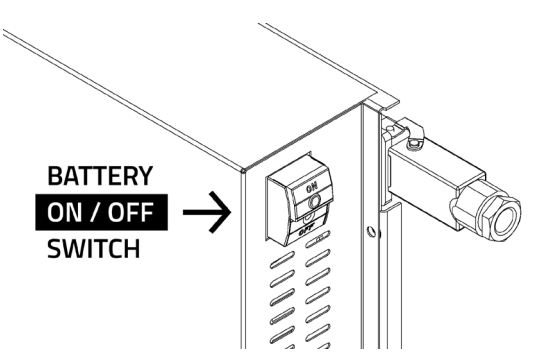

Turn on the On the battery switch.

## **Dialog connection**

Plug the device to the mains and turn it on.

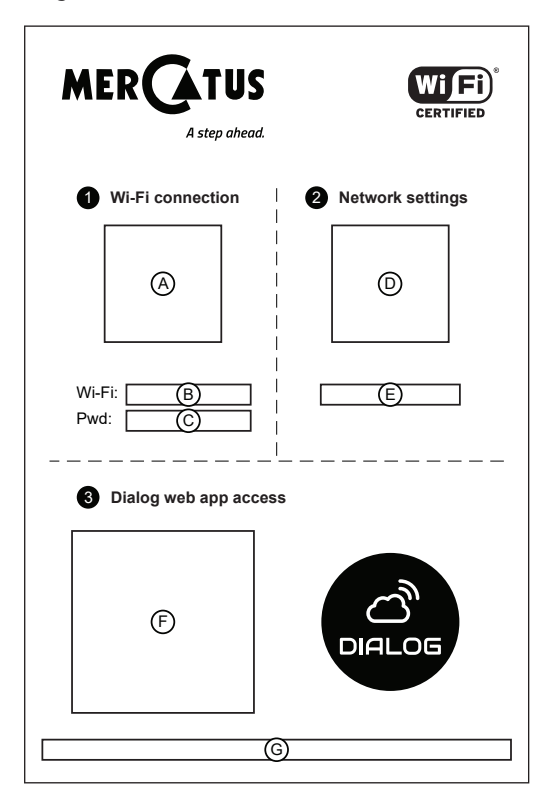

#### For smartphones and tables:

- 1. Scan QR code A
- 2. Connect Wi-Fi (B) and enter PWD (C)
- 3. Scan QR code D to access network settings
- 4. Insert your network SSID and PWD
- 5. Go to Wi-Fi and connect it to your local Wi-Fi
- 6. Scan QR code  $\bigcirc$  and register on Dialog web app
- 7. Now onwards your device is connected, sign in Dialog to access all data

#### For laptops and desktops:

- 1. Turn on the Wi-Fi connect it to B and enter PWD C
- 2. Open browser and access 🖲
- 3. Insert your network SSID and PWD
- 4. Go to Wi-Fi and connect it to your local Wi-Fi
- 5. Access ③ and register on Dialog web app
- 6. Now onwards your device is connected, sign in Dialog to access all data

For more information, see Dialog sync Manual.

## Volt-free contact connection

The connection allows to transmit the following alarms: High temperature; Low temperature; Open door; Power failure. To consult the connection diagram, see User Manual.

## Antifreeze module management

This is a safety feature that prevents temperature from dropping below the set minimum. Acura models feature a digital protection while Exige models feature a mechanical thermostat. Factory setting is at 2,5°C, to edit this setting see Controler Manual.

## **Useful information**

For more information, see the instruction manual: https://bioscience.mercatus.pt/en/resources

+351 234 630 850

info@mercatus.pt

bioscience.mercatus.pt